# **2WIN Anweisungen zur Software-Installation**

Die folgenden beiden Verfahren sind gleichwertig.

Wenn Sie ein MicroSD-Kartenlesegerät haben, können Sie eines der beiden Verfahren wählen. Wenn Sie keinen MicroSD-Kartenleser haben, verwenden Sie das mit dem Gerät gelieferte USB-Kabel.

| ACHTUNG! Prüfen Sie vor dem Start der Software-Aktualisierung, ob die Aktualisierung gemäß der |
|------------------------------------------------------------------------------------------------|
| folgenden Tabelle zulässig ist. Beachten Sie, dass ein Software-Downgrade niemals erlaubt ist. |

| ŕ     | < 5.3  | 5.3    | 5.33   | 5.4    | > 5.4 |
|-------|--------|--------|--------|--------|-------|
| < 5.3 | safe   | safe   | unsafe | Safe   | safe  |
| 5.3   | unsafe | safe   | unsafe | safe   | safe  |
| 5.33  | unsafe | unsafe | safe   | safe   | safe  |
| 5.4   | unsafe | unsafe | unsafe | safe   | safe  |
| > 5.4 | unsafe | unsafe | unsafe | unsafe | safe  |

#### MicroSD-Kartenleser verwenden

- Vergewissern Sie sich, dass der Akku des 2WIN vollständig geladen ist, bevor Sie die Instrumente aktualisieren.
- Entpacken Sie das Zip-Archiv "full-system-x.x.zip". Der Ordner "full-system-x.x.x" wird erstellt.
- Entpacken Sie die 2WIN-MicroSD-Karte und stecken Sie die MicroSD-Karte in Ihren Kartenleser.
- Kopieren Sie auf die MicroSD-Karte die Dateien "2win.update" und "fullsystem-xxxxx.update" aus dem Ordner "full-system-x.x.x". Falls vorhanden, kopieren Sie auch die Datei "firmware-bpx.x.bin" auf die MicroSD-Karte.
  HINW/EIS: Die Dateien müssen im Stammverzeichnis der MicroSD-Karte gespeichert werden.

HINWEIS: Die Dateien müssen im Stammverzeichnis der MicroSD-Karte gespeichert werden, niemals in Unterordnern.

- Entfernen Sie das MicroSD-Gerät sicher aus Ihrem PC
- Stecken Sie die MicroSD-Karte in den ausgeschalteten 2WIN
- Schalten Sie das 2WIN ein (die Meldung "Systemaktualisierung" wird auf dem Bildschirm des 2WIN angezeigt und auf der Vorderseite leuchten blaue Lichter auf).
- Warten Sie einige Minuten, bis die grünen Lichter auf der Vorderseite des 2WIN blinken und die Meldung "Update complete!" auf dem Bildschirm des 2WIN erscheint.
- SCHALTEN SIE DAS 2WIN NICHT AUS.
- Warten Sie, bis das 2WIN neu gestartet ist (etwa eine Minute).
- Wenn auch ein Firmware-Upgrade erforderlich ist, startet das 2WIN erneut neu.

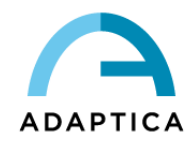

### USB-Kabel verwenden

- Vergewissern Sie sich, dass der Akku des 2WIN vollständig geladen ist, bevor Sie die Instrumente aktualisieren.
- Entpacken Sie das Zip-Archiv "full-system-x.x.zip". Der Ordner "full-system-x.x.x" wird erstellt.
- Schließen Sie das 2WIN mit eingesteckter MicroSD-Karte über das USB-Kabel an Ihren Computer an (nach dem Anschluss schaltet sich das 2WIN automatisch ein).
- Der Computer öffnet die MicroSD-Karte des Geräts als Remote-Disk.
- Kopieren Sie auf die MicroSD-Karte die Dateien "2win.update" und "fullsystem-xxxxx.update" aus dem Ordner "full-system-x.x.x". Falls vorhanden, kopieren Sie auch die Datei "firmware-bp-x.x.bin" auf die MicroSD-Karte.

HINWEIS: Die Dateien müssen im Stammverzeichnis der MicroSD-Karte gespeichert werden, niemals in Unterordnern.

- Entfernen Sie die MicroSD-Karte sicher von Ihrem PC und trennen Sie den 2WIN vom USB-Kabel.
- Schalten Sie das 2WIN aus
- Schalten Sie das 2WIN ein (die Meldung "Systemaktualisierung" wird auf dem Bildschirm des 2WIN angezeigt und auf der Vorderseite leuchten blaue Lichter auf).
- Warten Sie einige Minuten, bis die grünen Lichter auf der Vorderseite des 2WIN blinken und die Meldung "Update complete!" auf dem Bildschirm des 2WIN erscheint.
- SCHALTEN SIE DAS 2WIN NICHT AUS.
- Warten Sie, bis das 2WIN neu gestartet ist (etwa eine Minute).
- Wenn auch ein Firmware-Upgrade erforderlich ist, startet das 2WIN erneut neu.

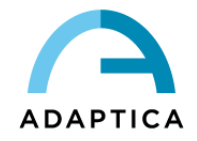

# **KALEIDOS Anweisungen zur Software-Installation**

Die folgenden beiden Verfahren sind gleichwertig.

Wenn Sie ein MicroSD-Kartenlesegerät haben, können Sie eines der beiden Verfahren wählen. Wenn Sie keinen MicroSD-Kartenleser haben, verwenden Sie das mit dem Gerät gelieferte USB-Kabel.

ACHTUNG! Prüfen Sie vor dem Start der Software-Aktualisierung, ob die Aktualisierung gemäß der folgenden Tabelle zulässig ist. Beachten Sie, dass ein Software-Downgrade niemals erlaubt ist.

| ŕ     | < 5.3  | 5.3    | 5.33   | 5.4    | > 5.4 |
|-------|--------|--------|--------|--------|-------|
| < 5.3 | safe   | safe   | unsafe | safe   | safe  |
| 5.3   | unsafe | safe   | unsafe | safe   | safe  |
| 5.33  | unsafe | unsafe | safe   | safe   | safe  |
| 5.4   | unsafe | unsafe | unsafe | safe   | safe  |
| > 5.4 | unsafe | unsafe | unsafe | unsafe | safe  |

#### MicroSD-Kartenleser verwenden

- Entpacken Sie das Zip-Archiv "full-system-x.x.zip". Der Ordner "full-system-x.x.x" wird erstellt.
- Schalten Sie den KALEIDOS aus und öffnen Sie die hintere Klappe, in der sich das 2WIN befindet.
- Entnehmen Sie die MicroSD-Karte aus dem 2WIN und stecken Sie sie in den Kartenleser.
- Kopieren Sie auf die MicroSD-Karte die Dateien "2win.update" und "fullsystem-xxxxx.update" aus dem Ordner "full-system-x.x.x". Falls vorhanden, kopieren Sie auch die Datei "firmware-bpx.x.bin" auf die MicroSD-Karte.

HINWEIS: Die Dateien müssen im Stammverzeichnis der MicroSD-Karte gespeichert werden, niemals in Unterordnern.

- Entfernen Sie das MicroSD-Gerät sicher aus Ihrem PC
- Stecken Sie die MicroSD-Karte in den ausgeschalteten 2WIN
- Schalten Sie den 2WIN mit der ON/OFF-Taste auf der Rückseite von KALEIDOS ein (die Meldung "Systemaktualisierung" wird auf dem Bildschirm des 2WIN angezeigt und auf der Vorderseite leuchten blaue Lichter auf).
- Warten Sie einige Minuten, bis die grünen Lichter auf der Vorderseite des 2WIN blinken und die Meldung "Update complete!" auf dem Bildschirm des 2WIN erscheint.
- SCHALTEN SIE DAS 2WIN NICHT AUS.
- Warten Sie, bis das 2WIN neu gestartet ist (etwa eine Minute).
- Wenn auch ein Firmware-Upgrade erforderlich ist, startet der 2WIN erneut neu.
- Schließen Sie die Hintertür des KALEIDOS.

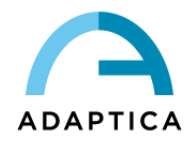

### USB-Kabel verwenden

- Entpacken Sie das Zip-Archiv "full-system-x.x.zip". Der Ordner "full-system-x.x.x" wird erstellt.
- Öffnen Sie die hintere Klappe des KALEIDOS, in der sich das 2WIN befindet, und trennen Sie das 2WIN vom Akkupack.
- Schließen Sie den 2WIN mit eingesteckter MicroSD über das USB-Kabel an Ihren Computer an (nach dem Anschluss schaltet sich der 2WIN automatisch ein).
- Der Computer öffnet die MicroSD-Karte des Geräts als Remote-Disk.
- Kopieren Sie auf die MicroSD-Karte die Dateien "2win.update" und "fullsystem-xxxxx.update" aus dem Ordner "full-system-x.x.x". Falls vorhanden, kopieren Sie auch die Datei "firmware-bpx.x.bin" auf die MicroSD-Karte.
- HINWEIS: Die Dateien müssen im MicroSD-Stammverzeichnis gespeichert werden, niemals in Unterordnern.
- Entfernen Sie das MicroSD-Gerät sicher von Ihrem PC
- Schalten Sie das 2WIN aus
- Schalten Sie das 2WIN mit der ON/OFF-Taste auf der Rückseite des KALEIDOS ein (die Meldung "Systemaktualisierung" wird auf dem Bildschirm des 2WIN angezeigt und auf der Vorderseite erscheinen blaue Lichter).
- Warten Sie einige Minuten, bis die grünen Lichter auf der Vorderseite des 2WIN blinken und die Meldung "Update complete!" auf dem Bildschirm des 2WIN erscheint.
- SCHALTEN SIE DAS 2WIN NICHT AUS.
- Warten Sie, bis das 2WIN neu gestartet ist (etwa eine Minute).
- Wenn auch ein Firmware-Upgrade erforderlich ist, startet der 2WIN erneut neu.
- Schließen Sie die Hintertür des KALEIDOS.

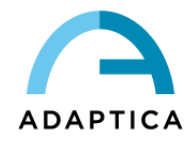